1. On the following screen, click on 'Sign-In' on the banner or click the 'Sign In' button on the right side of the screen.

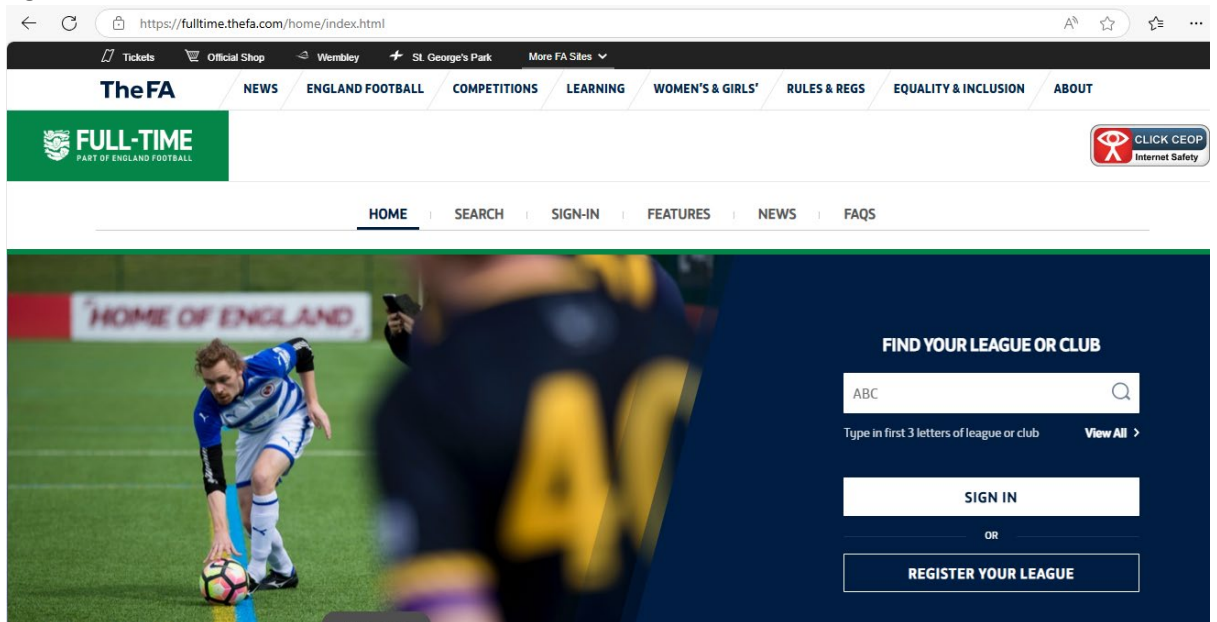

- 2. On the following screen, enter your login credentials and click the 'Sign In' button.
  - 🗧 🔁 https://login.thefa.com/b2cthefa.onmicrosoft.com/B2C\_1A\_signup\_signinACTDyn/oauth2/v2.0/authorize?response\_type=code&response\_mode=query&redirect\_uri=... 🏠 🏂

| 1 1 1 1 1 1 1 1 1 1 1 1 1 1 1 1 1 1 1                                                                                                    | FULL-TIME                                                                  |         |
|----------------------------------------------------------------------------------------------------|----------------------------------------------------------------------------|---------|
| WELCOME TO FULL-TIME                                                                                                    | <b>WELCOME</b><br>Please use your email address and<br>password to sign in |         |
| <ul> <li>In order to login you will need to know the email address and/or FAN associated<br/>with your existing Full-Time account to login.</li> </ul> | EMAIL ADDRESS Enter your email address                                     | A COM 2 |
| Once logged in you can merge other accounts using the username and password.                                                                           | PASSWORD Enter your password                                               |         |
|                                                                                                    | SIGN IN<br>Forgotten Password?                                             | ⑦ Login |

3. On the following screen, you most recent match will be shown on top of the list. Click on 'Edit Report' as circled below.

|                                                                              | We                                                     | lcome b                          | ack, Stephen Smith                         |                  | League               |                               |           |
|------------------------------------------------------------------------------|--------------------------------------------------------|----------------------------------|--------------------------------------------|------------------|----------------------|-------------------------------|-----------|
| Roles / Permissions                                                          |                                                        | Reading & District Sunday League |                                            |                  |                      |                               |           |
|                                                                              |                                                        |                                  | Referee                                    |                  | Season               |                               |           |
| AN <sup>.</sup>                                                              |                                                        |                                  | VIEW                                       | SIGN IN ACTIVITY | 2024-25              |                               |           |
| mail Address:                                                                |                                                        |                                  |                                            |                  | After obenging place |                               |           |
| iew your leagues                                                             | Match Repo                                             | rts +/-7 da                      | ıys                                        |                  | Aiter changing plea  | se wait for screen to retrest | h         |
| IEW YOUR LEAGUES                                                             | Match Repo                                             | rts +/-7 da<br>score             | <b>iys</b><br>Venue                        | DATE STATUS      | STATUS               | REFEREE REPORT                | h         |
| IEW YOUR LEAGUES                                                             | Match Repo<br>TEAMS                                    | rts +/-7 da<br>score             | ys<br>Venue                                | DATE STATUS      | STATUS               | REFEREE REPORT                | n         |
| IEW YOUR LEAGUES<br>My Referee<br>DATE AND TIME<br>Sun 02/03/25<br>KO: 10:30 | Match Report<br>TEAMS<br>South Reading<br>Burghfield A | rts +/- 7 da<br>score<br>4 - 0   | VENUE<br>WHITLEY WOOD RECREATION GROUND #1 | DATE STATUS      | STATUS               | REFEREE REPORT                | edit repo |

4. On the following screen, you may notice the request to enter team sheets. This is not required of referees at this time but is required of clubs to complete. Referees may be requested to do this in the future. Complete the scores – including as at half time, if they haven't already been done, and then scroll down the screen answering the 'Respect' questions.

| FULL-TIME                                                                                                  |                                                                                      |
|----------------------------------------------------------------------------------------------------|--------------------------------------------------------------------------------------|
| Admin Home My Referee Reports View Site                                                                    |                                                                                      |
| READING & DISTRICT SUNDAY LEAG                                                                             | UE • 2024-25                                                                         |
| Referee Match Report Entry                                                                                 |                                                                                      |
| ⊐ Back to my referee reports                                                                               |                                                                                      |
| ▲ Please input team sheets for the teams below. Please note that any discipline including Red cards report | and yellow cards must still be reported within Whole Game System in addition to this |
| O South Reading v Burghfield A - Sun 02/03/25 10:30                                                        | Venue: WHITLEY WOOD RECREATION GROUND #1                                             |
| Status: Normal                                                                                             |                                                                                      |
| HT FT                                                                                                    |                                                                                      |
| South Reading 2 4 Team Sheet                                                                               |                                                                                      |
| Burghfield A 0 Team Sheet                                                                                  |                                                                                      |
| FA Questions                                                                                               | @ s                                                                                  |
|                                                                                                    |                                                                                      |

| Were club assistant referees provided by both clubs? *            Yes         No/Neither         Home Only         Away Only |         |                        |
|----------------------------------------------------------------------------------------------------|---------|------------------------|
| Please rate the home teams behaviour (Managers/Coaches)? *                                                                   |         |                        |
| Behaviour exceeded expectations and consistent with Respect guidelines throughout                                            | 0       |                        |
| Behaviour was of the standard expected                                                                                       | ۲       |                        |
| There were incidents of poor behaviour                                                                                       | 0       |                        |
| Please rate the home teams behaviour (Players)? *                                                                            |         |                        |
| Behaviour exceeded expectations and consistent with Respect guidelines throughout                                            | 0       |                        |
| Behaviour was of the standard expected                                                                                       | 0       |                        |
| There were incidents of poor behaviour                                                                                       | ۲       |                        |
| Please rate the home teams behaviour (Spectators)? *                                                                         |         |                        |
| Please rate the home teams behaviour (Spectators)? *                                                                         |         |                        |
| Behaviour exceeded expectations and consistent with Respect guidelines throughout                                            | ۲       |                        |
| Behaviour was of the standard expected                                                                                       | 0       |                        |
| There were incidents of poor behaviour                                                                                       | 0       |                        |
| Please rate the away teams behaviour (Managers/Coaches)? $^{\star}$                                                          |         |                        |
| Behaviour exceeded expectations and consistent with Respect guidelines throughout                                            | 0       |                        |
| Behaviour was of the standard expected                                                                                       | ۲       |                        |
| There were incidents of poor behaviour                                                                                       | 0       |                        |
| Please rate the away teams behaviour (Players)? *                                                                            |         |                        |
| Behaviour exceeded expectations and consistent with Respect guidelines throughout                                            | 0       |                        |
| Behaviour was of the standard expected                                                                                       | 0       |                        |
| se rate the quality of the pitch? *<br>fery Poor O Poor O Satisfactory O Good O Excellent                                    |         |                        |
| ich of rules/regulations 🟮                                                                                                   |         |                        |
|                                                                                                    |         |                        |
|                                                                                                    |         |                        |
|                                                                                                    | 6       |                        |
| r is required                                                                                                    |         |                        |
| rs report as needing attention from your League Administrators. They will see this fla<br>report                             | ₄g wher | reviewing the reports. |
| Clear all answers Back                                                                                                    |         |                        |
|                                                                                                    |         |                        |

5. At the bottom of the screen, tick the 'Flag Report' tick box and click the red 'Update' button.